# 排除常見的SD-WAN控制和資料平面問題

| 目錄              |
|-----------------|
|                 |
| <u>必要條件</u>     |
|                 |
| <u>採用元件</u>     |
| 概觀              |
| 基本配置            |
| <u>系統配置</u>     |
| <u>介面配置</u>     |
|                 |
| <u>控制連線狀態</u>   |
| <u>控制連線故障排除</u> |
| <u>常見錯誤代碼故障</u> |
|                 |
| <u>TCP傾印</u>    |
| <u>內嵌式封包擷取</u>  |
| <u>FIA追蹤</u>    |
| <u>正在生成管理技術</u> |
| 相關資訊            |

# 簡介

本文檔介紹如何開始排除常見的軟體定義廣域網(SD-WAN)控制和資料平面問題。

## 必要條件

### 需求

思科建議您瞭解Cisco Catalyst解決方案。

### 採用元件

本文件所述內容不限於特定軟體和硬體版本。

本文中的資訊是根據特定實驗室環境內的裝置所建立。文中使用到的所有裝置皆從已清除(預設))的組態來啟動。如果您的網路運作中,請確保您瞭解任何指令可能造成的影響。

### 概觀

本文是設計為Runbook,為調試跨生產環境中的難題提供了一個起點。 每個部分都提供了常見的使 用案例和可能的資料點,以便在調試這些常見問題時進行收集或查詢。

### 基本配置

確定路由器上有基本組態,且重疊中的每台裝置有唯一的裝置特定值:

#### 系統配置

#### <#root>

```
system
system-ip <system -ip>
site-id <site-id>
admin-tech-on-failure
organization-name <organization name>
vbond <vbond-ip>
!
```

#### Example:

```
system
system-ip 10.2.2.1
site-id 2
admin-tech-on-failure
organization-name "TAC - 22201"
vbond 10.106.50.235
!
```

### 介面配置

```
interface Tunnel0
no shutdown
ip unnumbered GigabitEthernet0/0/0
tunnel source GigabitEthernet0/0/0
 tunnel mode sdwan
exit
sdwan
 interface GigabitEthernet0/0/0
 tunnel-interface
  encapsulation ipsec
   color blue restrict
   no allow-service all
   no allow-service bgp
   no allow-service dhcp
   no allow-service dns
   no allow-service icmp
   allow-service sshd
   allow-service netconf
   no allow-service ntp
```

```
no allow-service ospf
no allow-service stun
allow-service https
no allow-service snmp
no allow-service bfd
exit
exit
```

確保路由器的aroute在路由表中可用以建立與控制器(vBond、vManage和vSmart)的控制連線。 您可以使用此命令檢視安裝在路由表中的所有路由:

show ip route

如果使用的是vBond FQDN,請確保配置的DNS伺服器或名稱伺服器具有解析vBond主機名的條目。您可以使用此命令檢查配置的DNS伺服器或名稱伺服器:

show run | in ip name-server

#### 慿證

使用以下命令驗證路由器上是否已安裝證書:

show sdwan certificate installed

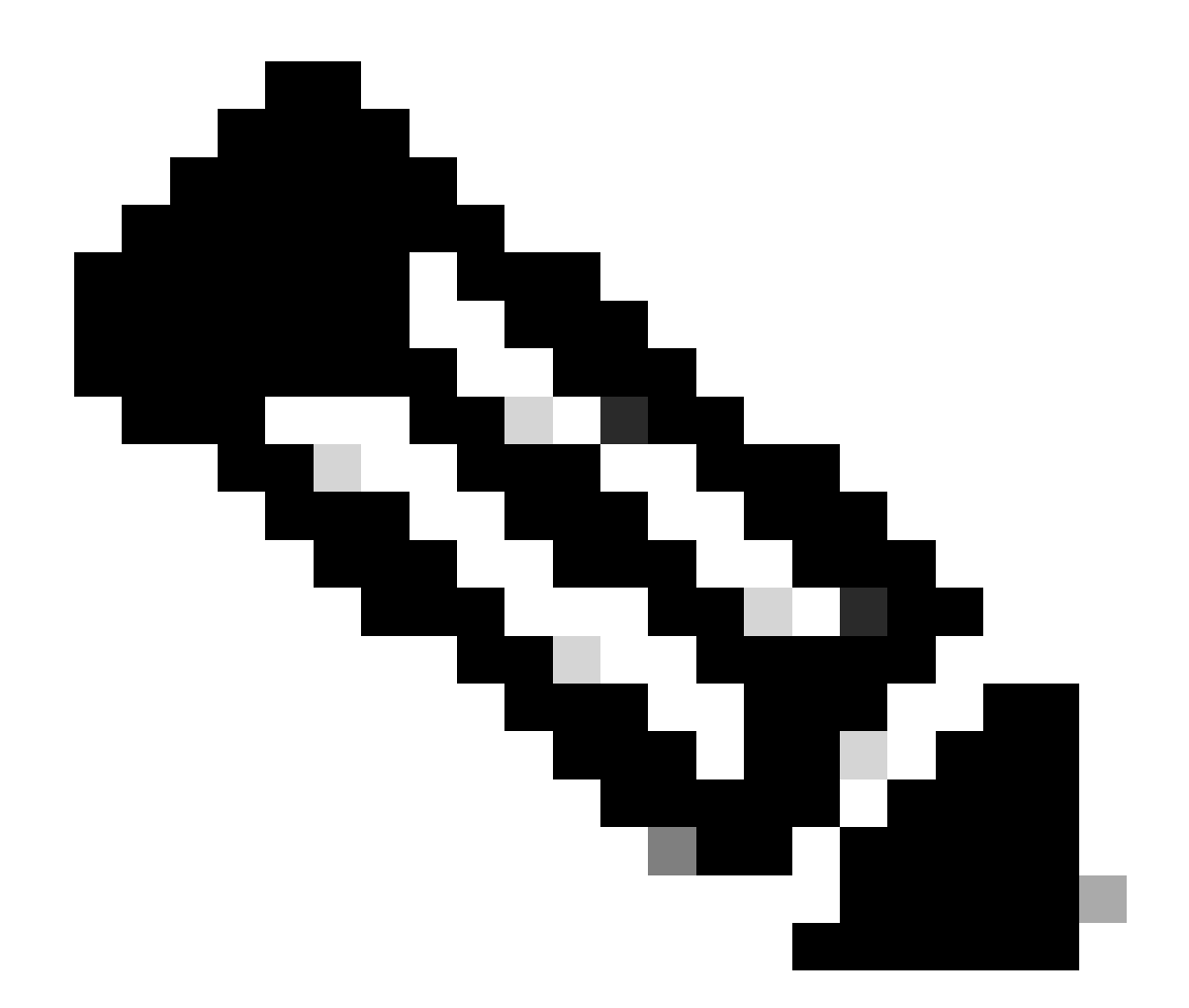

注意:如果您未使用企業證書,則路由器上已提供該證書。 對於硬體平台,裝置證書內建 在路由器硬體中。對於虛擬路由器,vManage充當證書頒發機構並生成雲路由器的證書。

如果您在控制器上使用企業證書,請確保路由器上安裝了企業CA的根證書。

使用以下命令驗證路由器上是否已安裝根證書:

show sdwan certificate root-ca-cert
show sdwan certificate root-ca-cert | inc Issuer

檢查show sdwan control local-properties的輸出,確保所需的配置和證書正確。

SD-WAN-Router#show sdwan control local-properties personality vedge sp-organization-name TAC - 22201

| GigabitEthernet0/0/0 1<br>GigabitEthernet0/0/1 1                                              | L0.197.240.4 12426 10.197.240.4 ::<br>L0.197.242.10 12406 10.197.242.10 ::                              |  |  |  |  |  |  |
|-----------------------------------------------------------------------------------------------|----------------------------------------------------------------------------------------------------|--|--|--|--|--|--|
| INTERFACE IPv4                                                                                | PORT IPv4 IPv6                                                                                          |  |  |  |  |  |  |
| A indicates End-p<br>A indicates Addre<br>N indicates Not 1<br>Note: Requires minim<br>PUBLIC | ess-port dependent mapping<br>learned<br>num two vbonds to learn the NAT type<br>PUBLIC PRIVATE PRIVATE |  |  |  |  |  |  |
| NAT TYPE: F indicates End-r                                                                   | point independent manning                                                                               |  |  |  |  |  |  |
| u 10.106.50.235<br>number-active-wan-interfaces                                               | 2                                                                                                    |  |  |  |  |  |  |
| INDEX IP                                                                                      | PORT                                                                                                    |  |  |  |  |  |  |
| number-vbond-peers                                                                            | 1                                                                                                    |  |  |  |  |  |  |
| time-since-last-port-hop                                                                      | 0:00:01:26                                                                                              |  |  |  |  |  |  |
| port-hopped                                                                                   | TRUE                                                                                                    |  |  |  |  |  |  |
| dns-cache-ttl                                                                                 | 0:00:02:00                                                                                              |  |  |  |  |  |  |
| retry-interval                                                                                | 0:00:00:18                                                                                              |  |  |  |  |  |  |
| keygen-interval                                                                               | 1:00:00:00                                                                                              |  |  |  |  |  |  |
| token                                                                                         | -NA-                                                                                                    |  |  |  |  |  |  |
| subject-serial-num                                                                            | JAE194707HJ                                                                                             |  |  |  |  |  |  |
| serial-num                                                                                    | 983558                                                                                                  |  |  |  |  |  |  |
| chassis-num/unique-id                                                                         | ASR1001-X-JAE194707HJ                                                                                   |  |  |  |  |  |  |
| tls-port                                                                                      | 0 10 2 2 1                                                                                              |  |  |  |  |  |  |
| protocol                                                                                      | dtls                                                                                                    |  |  |  |  |  |  |
| domain-id                                                                                     | 1                                                                                                    |  |  |  |  |  |  |
| dns-name<br>site-id                                                                           | 10.106.50.235<br>2                                                                                      |  |  |  |  |  |  |
| enterprise-cert-not-valid-after                                                               | Not Applicable                                                                                          |  |  |  |  |  |  |
| enterprise-cert-not-valid-befor                                                               | Not Applicable                                                                                          |  |  |  |  |  |  |
| enterprise-cert-status<br>enterprise-cert-validity                                            | Not-Applicable<br>Not Applicable                                                                        |  |  |  |  |  |  |
|                                                                                               |                                                                                                    |  |  |  |  |  |  |
| certificate-not-valid-before                                                                  | Nov 23 07:21:37 2015 GMT<br>Nov 23 07:21:37 2025 GMT                                                    |  |  |  |  |  |  |
| certificate-validity                                                                          | Valid                                                                                                   |  |  |  |  |  |  |
| certificate-status                                                                            | Installed                                                                                               |  |  |  |  |  |  |
| root-ca-chain-status                                                                          | Installed                                                                                               |  |  |  |  |  |  |
| organization_namo                                                                             | TAC = 22201                                                                                             |  |  |  |  |  |  |

檢查show sdwan control local-properties的輸出時,請確保滿足以下所有條件:

- 正確反映了organization-name。
- 證書有效性在您檢查輸出時有效。

- vBond FQDN/IP地址正確。
- System-ip/Site-id正確。
- vBond IP地址在「number-vbond-peers」條目中顯示。如果未看到vBond IP地址,則使用 ping <vBond FQDN>命令檢查DNS是否正在為vBond URL解析。
- 介面用正確的顏色、IP地址進行對映,介面狀態為UP。
- 形成控制連線所需的介面的MAX CNTRL不是0。

## 控制連線狀態

使用以下命令檢查控制連線的狀態:

show sdwan control connection

如果所有控制連線都打開,裝置將形成到vBond、vManage和vSmart的控制連線。建立所需的 vSmart和vManage連線後,vBond控制連線將關閉。

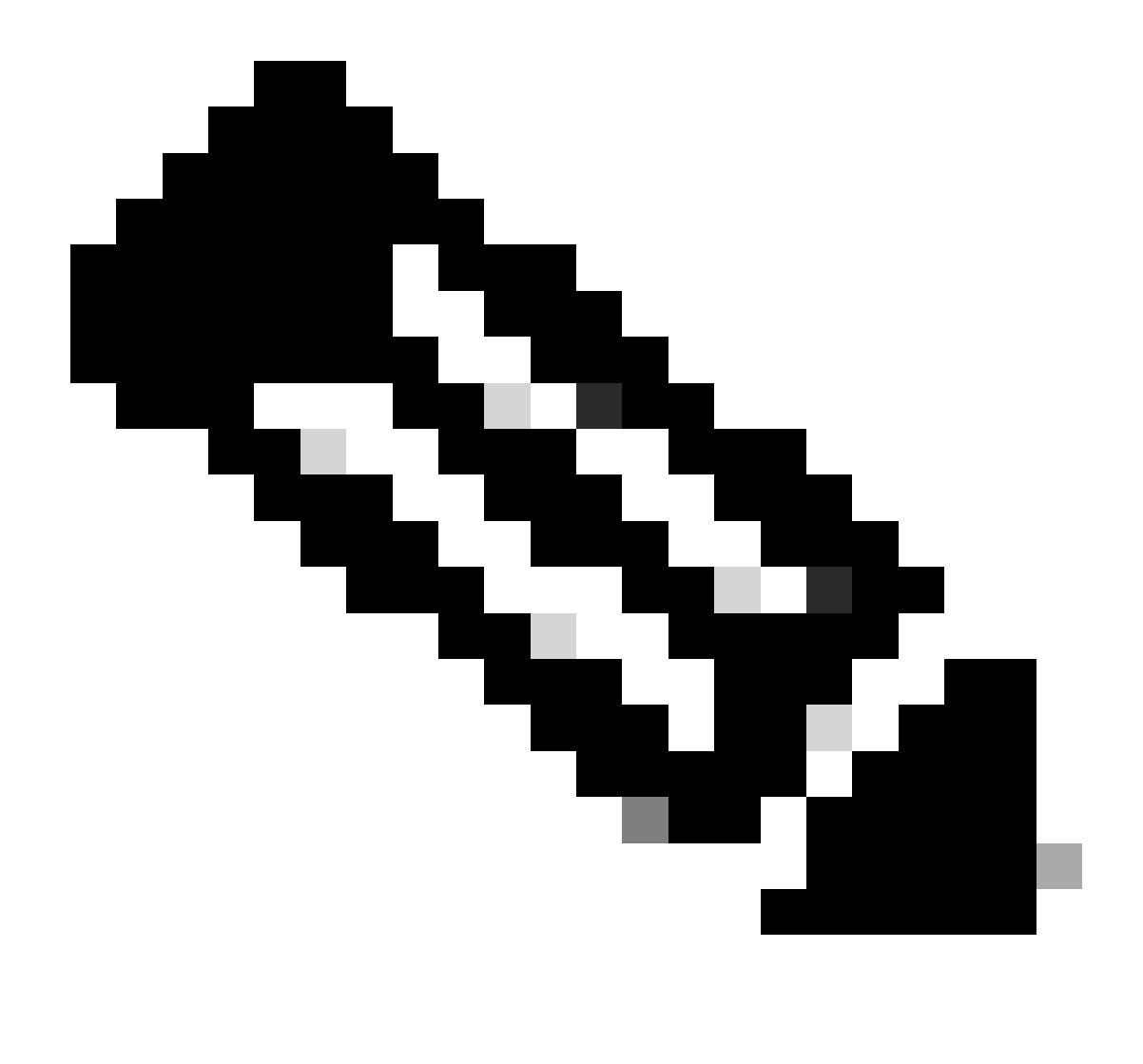

註:如果覆蓋中只有一個vSmart,並且max-control connections設定為預設值2,則除 vManage和vSmart的預期連線外,還將保持一個到vBond的持續控制連線。

此配置在sdwan介面的隧道介面配置部分中提供。您可以使用show sdwan run sdwan命令 來檢驗它。如果在介面上將max-control-connection 配置為0,則路由器不會在該介面上形 成控制連線。

如果覆蓋中有2個vSmarts,則路由器會在為控制連線配置的每個傳輸定位器(TLOC)顏色上形成與每個vSmart的控制連線。

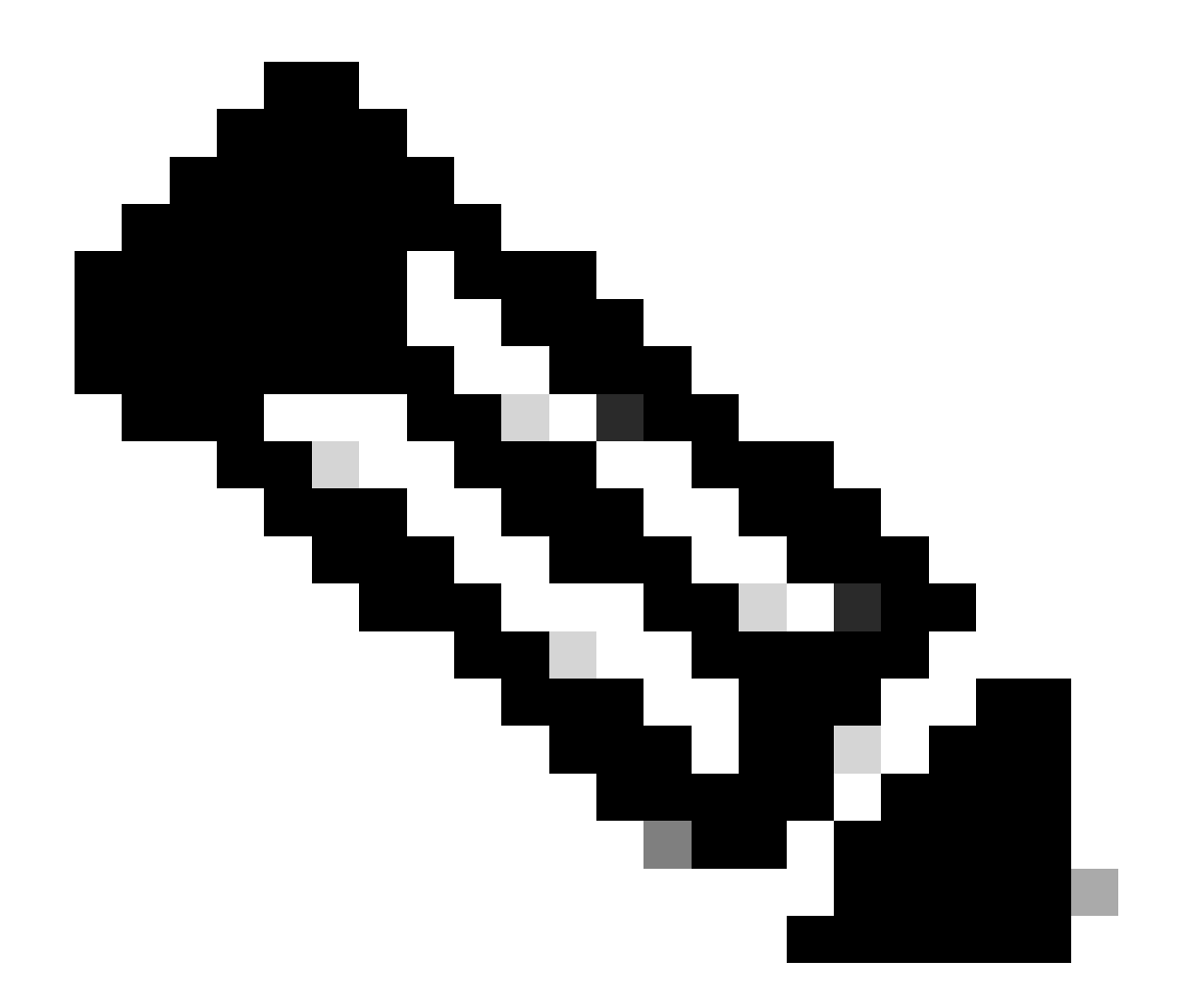

註:在路由器有多個介面配置為形成控制連線的情況下,僅可在路由器的一個介面顏色上 形成與vManage的控制連線。

SD-WAN-Router#show sdwan control connections

| PEER<br>TYPE               | PEER<br>PROT                 | PEER<br>SYSTEM IP               | SITE<br>ID  | DOMAIN<br>ID | PEER<br>PRIVATE IP                              | PEER<br>PRIV<br>PORT    | PEER<br>PUBLIC IP                      |
|----------------------------|------------------------------|---------------------------------|-------------|--------------|-------------------------------------------------|-------------------------|----------------------------------------|
| vsmart<br>vbond<br>vmanage | dtls<br>dtls<br>dtls<br>dtls | 10.1.1.3<br>0.0.0.0<br>10.1.1.2 | 1<br>0<br>1 | 1<br>0<br>0  | 10.106.50.254<br>10.106.50.235<br>10.106.65.182 | 12346<br>12346<br>12346 | 10.106.50.<br>10.106.50.<br>10.106.65. |

### 控制連線故障排除

在show sdwan control connections的輸出中,如果所需的所有控制連線均未啟動,請驗證show sdwan control connection-history的輸出。

SD-WAN-Router#show sdwan control connection-history

Legend for Errors

| ACSRREJ - Challenge rejected by peer.               | NOVMCFG - No cfg in vmanage for device.          |
|-----------------------------------------------------|--------------------------------------------------|
| BDSGVERFL - Board ID Signature Verify Failure.      | NOZTPEN - No/Bad chassis-number entry in ZTP.    |
| BIDNTPR - Board ID not Initialized.                 | OPERDOWN - Interface went oper down.             |
| BIDNTVRFD - Peer Board ID Cert not verified.        | ORPTMO - Server's peer timed out.                |
| BIDSIG - Board ID signing failure.                  | RMGSPR - Remove Global saved peer.               |
| CERTEXPRD - Certificate Expired                     | RXTRDWN - Received Teardown.                     |
| CRTREJSER - Challenge response rejected by peer.    | RDSIGFBD - Read Signature from Board ID failed.  |
| CRTVERFL - Fail to verify Peer Certificate.         | SERNTPRES - Serial Number not present.           |
| CTORGNMMIS - Certificate Org name mismatch.         | SSLNFAIL - Failure to create new SSL context.    |
| DCONFAIL - DTLS connection failure.                 | STNMODETD - Teardown extra vBond in STUN server  |
| DEVALC - Device memory Alloc failures.              | SYSIPCHNG - System-IP changed.                   |
| DHSTMO - DTLS HandShake Timeout.                    | SYSPRCH - System property changed                |
| DISCVBD - Disconnect vBond after register reply.    | TMRALC - Timer Object Memory Failure.            |
| DISTLOC - TLOC Disabled.                            | TUNALC - Tunnel Object Memory Failure.           |
| DUPCLHELO - Recd a Dup Client Hello, Reset Gl Peer. | TXCHTOBD - Failed to send challenge to BoardID.  |
| DUPSER - Duplicate Serial Number.                   | UNMSGBDRG - Unknown Message type or Bad Register |
| DUPSYSIPDEL- Duplicate System IP.                   | UNAUTHEL - Recd Hello from Unauthenticated peer  |
| HAFAIL - SSL Handshake failure.                     | VBDEST - vDaemon process terminated.             |
| IP_TOS - Socket Options failure.                    | VECRTREV - vEdge Certification revoked.          |
| LISFD - Listener Socket FD Error.                   | VSCRTREV - vSmart Certificate revoked.           |
| MGRTBLCKD - Migration blocked. Wait for local TMO.  | VB_TMO - Peer vBond Timed out.                   |
| MEMALCFL - Memory Allocation Failure.               | VM_TMO - Peer vManage Timed out.                 |
| NOACTVB - No Active vBond found to connect.         | <pre>VP_TM0 - Peer vEdge Timed out.</pre>        |
| NOERR - No Error.                                   | VS_TMO - Peer vSmart Timed out.                  |
| NOSLPRCRT - Unable to get peer's certificate.       | XTVMTRDN - Teardown extra vManage.               |
| NEWVBNOVMNG- New vBond with no vMng connections.    | XTVSTRDN - Teardown extra vSmart.                |
| NTPRVMINT - Not preferred interface to vManage.     | STENTRY - Delete same tloc stale entry.          |
| HWCERTREN - Hardware vEdge Enterprise Cert Renewed  | HWCERTREV - Hardware vEdge Enterprise Cert Revok |
| EMBARGOFAIL - Embargo check failed                  |                                                  |

| PEER<br>TYPE | PEER<br>PROTOCOL | PEER<br>SYSTEM IP | SITE<br>ID | DOMAIN<br>ID | PEER<br>PRIVATE IP | PEER<br>PRIVATE<br>PORT | PEER<br>PUBLIC IP | PEER<br>PUBLIC<br>PORT |
|--------------|------------------|-------------------|------------|--------------|--------------------|-------------------------|-------------------|------------------------|
| vbond        | dtls             | 0.0.0             | 0          | 0            | 10.106.50.235      | 12346                   | 10.106.50.235     | 12346                  |
| vbond        | dtls             | 0.0.0.0           | 0          | 0            | 10.106.50.235      | 12346                   | 10.106.50.235     | 12346                  |
| vbond        | dtls             | 0.0.0.0           | 0          | 0            | 10.106.50.235      | 12346                   | 10.106.50.235     | 12346                  |
| vbond        | dtls             | 0.0.0.0           | 0          | 0            | 10.106.50.235      | 12346                   | 10.106.50.235     | 12346                  |
| vmanage      | dtls             | 10.1.1.2          | 1          | 0            | 10.106.65.182      | 12346                   | 10.106.65.182     | 12346                  |
| vsmart       | dtls             | 10.1.1.3          | 1          | 1            | 10.106.50.254      | 12346                   | 10.106.50.254     | 12346                  |
| vbond        | dtls             | 0.0.0.0           | 0          | 0            | 10.106.50.235      | 12346                   | 10.106.50.235     | 12346                  |
| vbond        | dtls             | 0.0.0.0           | 0          | 0            | 10.106.50.235      | 12346                   | 10.106.50.235     | 12346                  |
| vbond        | dtls             | 0.0.0.0           | 0          | 0            | 10.106.50.235      | 12346                   | 10.106.50.235     | 12346                  |
| vbond        | dtls             | 0.0.0.0           | 0          | 0            | 10.106.50.235      | 12346                   | 10.106.50.235     | 12346                  |
| vbond        | dtls             | 0.0.0.0           | 0          | 0            | 10.106.50.235      | 12346                   | 10.106.50.235     | 12346                  |
| vbond        | dtls             | 0.0.0.0           | 0          | 0            | 10.106.50.235      | 12346                   | 10.106.50.235     | 12346                  |
| vbond        | dtls             | 0.0.0.0           | 0          | 0            | 10.106.50.235      | 12346                   | 10.106.50.235     | 12346                  |
| vbond        | dtls             | 0.0.0.0           | 0          | 0            | 10.106.50.235      | 12346                   | 10.106.50.235     | 12346                  |

在show sdwan control connection-history輸出中,請檢查以下項:

• 在指定的時間戳記中,控制連線失敗的控制器型別。

• 控制連線失敗時出現的錯誤。 有2個欄分別顯示錯誤、本地錯誤和遠端錯誤。本地錯誤指示路

由器生成的錯誤。Remote Error指示各個控制器生成的錯誤。 輸出的開頭有一個錯誤圖例。

• 重複計數,指示連線失敗次數,原因相同。

常見錯誤代碼故障

- DCONFAIL (DTLS連線故障):此錯誤表示在路由器和各個控制器之間交換的DTLS資料包 丟失,因此DTLS握手無法完成。為了更好地理解這一點,您可以在路由器和各自的控制器上 同時設定資料包捕獲。嵌入式資料包捕獲部分介紹了設定資料包捕獲的不同方法。在分析資料 包捕獲時,必須確保從一端傳送的資料包在另一端接收,並且不做任何修改。如果從一端傳送 的資料包未在另一端接收,則表明襯底電路中存在資料包丟失,需要向服務提供商進行驗證。 有關如何捕獲資料包的更多詳細資訊,請參閱<u>底層問題</u>部分。
- BIDNTVRFD(主機板ID未驗證):此錯誤指示UUID和證書序列號不是控制器vEdge清單中的 有效條目。使用以下命令,您可以檢查控制器上有效vedge清單的輸出:

<#root>

vBond:

show orchestrator valid-vedges

vManage/vSmart:

show control valid-vedges

通常,BIDNTVRFD是路由器上的遠端錯誤,因為它在控制器上生成。在各自的控制器上,您可以 使用以下命令驗證位於/var/log/tmplog目錄中的vdebug檔案中的日誌:

vmanage# vshell vmanage:~\$ cd /var/log/tmplog/ vmanage:/var/log/tmplog\$ tail -f vdebug

- CRTVERFL(證書驗證失敗):此錯誤指示無法驗證對等體傳送的證書。
- 如果這是路由器上的本地錯誤,則表示作為DTLS握手一部分傳送的控制器證書無法由路由器 驗證。此問題的常見原因之一是,路由器沒有簽署控制器證書的證書頒發機構的根證書。使用 以下命令驗證證書的狀態,以確保路由器上存在所需的根證書。

show sdwan certificate root-ca-cert
show sdwan certificate root-ca-cert | inc Issuer

• 如果此錯誤是路由器上的遠端錯誤,請使用以下命令檢查相應控制器上的vdebug日誌檔案以

vmanage# vshell vmanage:~\$ cd /var/log/tmplog/ vmanage:/var/log/tmplog\$ tail -f vdebug

 VB\_TMO(vBond超時)/VM\_TMO(vManage超時)/VP\_TMO(vPeer超時)/ VS\_TMO(vSmart超時):這些錯誤指示裝置之間丟失資料包,這將導致控制連線超時。為 了更好地理解這一點,您可以在路由器和各自的控制器上同時設定資料包捕獲。嵌入式資料包 捕獲部分介紹了設定資料包捕獲的不同方法。當分析資料包捕獲時,必須確保一端傳送的資料 包在另一端接收,並且不做任何修改。如果從一端傳送的資料包在另一端沒有收到,這表示襯 底電路中存在資料包丟失,需要與服務提供商進行驗證

有關如何排除其他控制連線故障錯誤代碼的指導,請參閱以下文檔:

排除SD-WAN控制連線故障

### 底層問題

用於排除底層中資料包丟失故障的工具因裝置而異。 對於SD-WAN控制器和vEdge路由器,您可以 使用tcpdump命令。 對於Catalyst IOS® XE邊緣,請使用嵌入式資料包捕獲(EPC)和功能呼叫陣列 (FIA)跟蹤。

要瞭解控制連線失敗的原因並瞭解問題所在,您需要瞭解資料包丟失的發生位置。 例如,如果您的vBond和Edge路由器未形成控制連線,本指南將說明如何隔離問題。

TCP傾印

tcpdump vpn 0 interface ge0/0 options "host 10.1.1.x -vv"

根據資料包的請求和響應,使用者可以瞭解負責丟棄的裝置。tcpdump命令可用於所有控制器和 vEdge裝置。

內嵌式封包擷取

在裝置上建立ACL。

ip access-list extended TAC

10 permit ip host <edge-private-ip> host <controller-public-ip> 20 permit ip host <controller-public-ip> host <edge-private-ip>

#### 配置並啟動監控捕獲。

monitor capture CAP access-list TAC bidirectional monitor capture CAP start

#### 停止擷取並匯出擷取檔案。

monitor capture CAP stop
monitor capture CAP export bootflash:<filename>

檢視wireshark中的檔案內容以瞭解丟棄情況。 有關其他詳細資訊,請參閱<u>在軟體上配置和捕獲嵌入</u> <u>式資料包</u>。

#### FIA追蹤

配置FIA跟蹤。

```
debug platform condition ipv4 <ip> both
debug platform packet-trace packet 2048 fia-trace data-size 4096
debug platform condition start
```

檢視fia phrase packet輸出。

debug platform condition stop
show platform packet-trace summary
show platform packet-trace summary | i DROP

如果存在丟棄,則分析丟棄的資料包的FIA跟蹤輸出。

show platform packet-trace packet <packet-no> decode

若要瞭解其他FIA追蹤選項,請檢視以下檔案:使用IOS-XE資料路徑封包追蹤功能進行疑難排解

用FIA跟蹤確定Catalyst SD-WAN邊緣上的策略丟棄影片提供了使用FIA跟蹤的示例。

# 正在生成管理技術

請參閱在SD-WAN環境中收集管理技術並上傳到TAC案例- Cisco

# 相關資訊

技術支援與文件 - Cisco Systems

#### 關於此翻譯

思科已使用電腦和人工技術翻譯本文件,讓全世界的使用者能夠以自己的語言理解支援內容。請注 意,即使是最佳機器翻譯,也不如專業譯者翻譯的內容準確。Cisco Systems, Inc. 對這些翻譯的準 確度概不負責,並建議一律查看原始英文文件(提供連結)。